# ЭЛЕКТРОННАЯ СІСТЭМА ПРЫБОРУ ДЛЯ ДЗІЦЯЧЫХ САДОЎ І АДДЗЕЛЕННЯЎ У ПАЧАТКОВЫХ ШКОЛАХ

# **3MECT**

| 1. | ЯК ЗАПОЎНІЦЬ ЗАЯЎКУ І СТВАРЫЦЬ УЛІКОВЫ ЗАПІС У СІСТЭМЕ NABÓR?                     | 2          |
|----|-----------------------------------------------------------------------------------|------------|
| 1. | ПАДАЧА (НАПРАВЛЕННЕ) У ДЗІЦЯЧЫ САД ЗАПОЎНЕНАЙ І З ЭЛЕКТРОННАЙ ПОДПІСАМ ЗАЯВЫ З ДА | ложэннямі6 |
| 3. | СТАТУС ЗАЯЎКІ ПРЫ РАБОЦЕ                                                          | 12         |
| 4. | ВЫНІКІ НАБОРУ                                                                     | 13         |
| 5. | УВАХОД У СІСТЭМУ                                                                  | 13         |
| 6. | ФУНКЦЫЯНАЛІЧНАСЦЬ УЛІКОЎНАГА ЗАПІСУ КАРЫСТАЛЬНІКА                                 | 14         |
| 7. | АДНАЎЛЕННЕ ДАДЗЕНЫХ ДЛЯ ЎХОДУ                                                     | 14         |

# 1. ЯК ЗАПОЎНІЦЬ ЗАЯЎКУ І СТВАРЫЦЬ УЛІКОВЫ ЗАПІС У СІСТЭМЕ NABÓR?

Уліковы запіс у сістэме ствараецца на апошнім этапе запаўнення заявы на паступленне дзіцяці ў дзіцячы сад.

**1.1.** Пасля ўваходу на сайт <u>https://nabor.pcss.pl/bialystok/przedszkole/</u> мы выбіраем опцыю Запоўніце форму заяўкі.

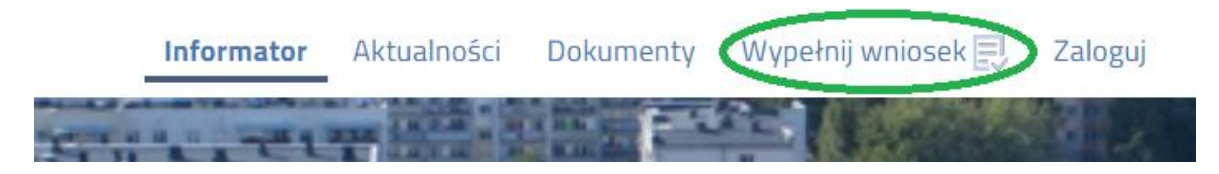

1.2. Затым, калі ў нас няма ўліковага запісу ў сістэме, зноў абярыце опцыю Запоўніце заяўку.

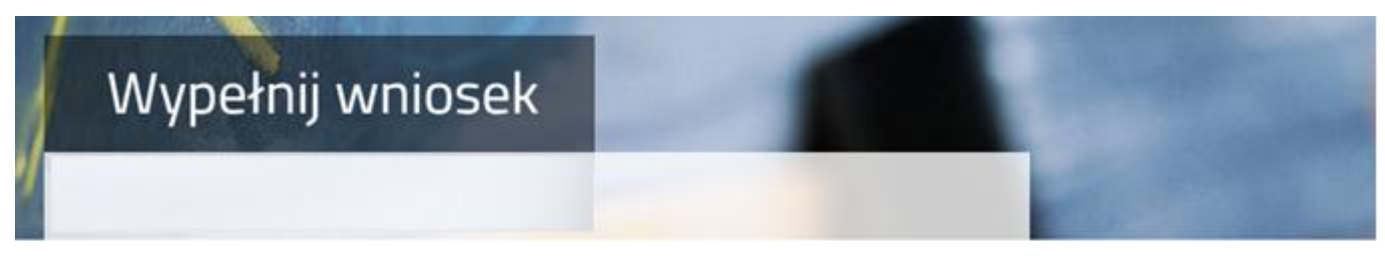

# WYPEŁNIJ WNIOSEK

Jeżeli już wcześniej założyłeś konto w systemie Nabór i posiadasz login i hasło, możesz się załogować i dodać podanie do istniejącego konta.

| Logowanie na istniejące konto<br>w systemie Nabór | Nie mam jeszcze konta                                     |
|---------------------------------------------------|-----------------------------------------------------------|
| nazwa użytkownika                                 | Jeżeli nie posiadasz jeszcze konta, zostanie ono założone |
| asło hasło                                        | automatyczne po wypełnieniu pierwszego wniosku.           |
| Zaloguj                                           | Wypełnij wniosek                                          |

Калі ў нас ёсць уліковы запіс у сістэме, увядзіце імя карыстальніка, пароль і націсніце кнопку «Увайсці».

| Jeżeli już wcześniej założyłeś konto w systemie Nabór i posiadasz | login i hasło, możesz się zalogować i dodać podanie do istniejącego konta.                                   |
|-------------------------------------------------------------------|----------------------------------------------------------------------------------------------------|
| Logowanie na istniejące konto<br>w systemie Nabór                 | Nie mam jeszcze konta                                                                                        |
| 2 nazwa użytkownika                                               | Jeżeli nie posiadasz jeszcze konta, zostanie ono założone<br>automatyczne po wypełnieniu pierwszego wniosku. |
| Zaloguj                                                           | Wypełnij wniosek                                                                                             |

# WYPEŁNIJ WNIOSEK

Пасля ўваходу ў сістэму абярыце опцыю Новае прыкладанне.

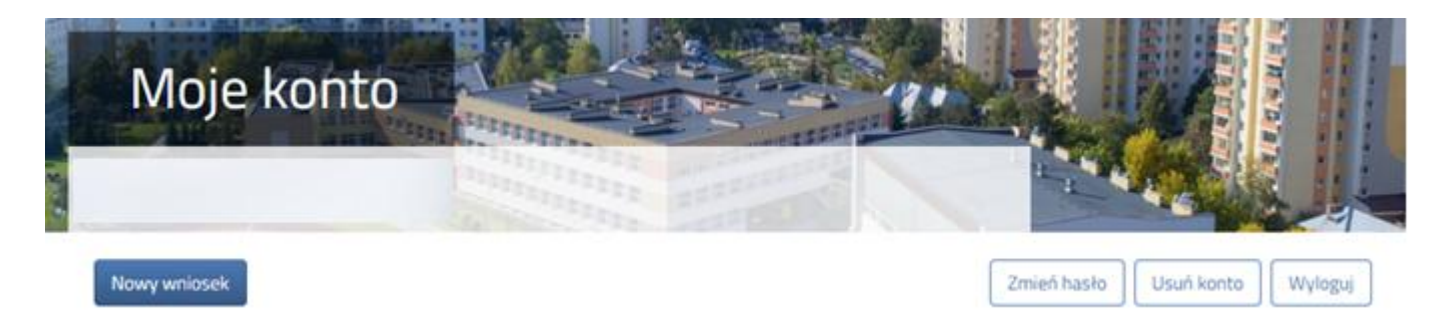

**1.3.** На наступным этапе на ўкладцы Даччыныя даныя запоўніце ўсе неабходныя палі, пазначаныя \*. Калі неабходнае поле не запоўнена, сістэма не дазволіць вам перайсці да наступнага этапу запаўнення заяўкі.

| Wniosek                                                                                                    |                                                                                                    |       |
|----------------------------------------------------------------------------------------------------|----------------------------------------------------------------------------------------------------|-------|
|                                                                                                    |                                                                                                    |       |
| Anne desecta Wytorane przedszkola Kryteria ustawo     Zane zwola     Bioforane     Mytora ustawo     Mytora ustawo     Mytora ustawo     Mytora ustawo | we krytena uchwałone przez Organ Prowadzący Zakończ<br>w krytena uchwałone przez Organ Prowadzący Zakończ<br>przez Organ<br>Prowadlący | Anuta |
| EL Dziecko nie posiada numeru PESEL                                                                                                    | * Data prodzenia                                                                                                    |       |
|                                                                                                    |                                                                                                    |       |
|                                                                                                    | * Nazwisko                                                                                                    |       |

Пасля запаўнення дадзеных пераходзім да наступнага этапу, выбраўшы ўкладку Выбраныя дзіцячыя сады або

**1.5.** На ўкладцы Выбраныя дзіцячыя сады мы можам стварыць спіс пераваг. Дадаем дзіцячы сад у спіс з дапамогай Мы дадаем дзіцячыя сады ў парадку ад найбольш пераважнага да найменш пераважнага.

| Wniosek                                                                                                  |       |
|----------------------------------------------------------------------------------------------------|-------|
| Dane dziecka Wybrane przeduzkola Kryteria ustawowe Kryteria uchwalone przez Organ Prowadzący Zakończ     | Andig |
| Dave Zzecha Wytyrwe Hryteria istlawenw Yryteria istraedwer przed Organ<br>przedstała<br>Wybierz placówki |       |
| Wybrane placówki (1 przedszkole z 3)                                                                     |       |
| 1 OPrzedszkole Miejske Nr 1                                                                              | 0     |
| Wybierz z listy dostępnych placówek                                                                      |       |
| Akcja Placówka / oddział                                                                                 | Q     |
| Przedszkole Miejskie Nr 1                                                                                |       |
| Przedszkole Miejskie nr 2                                                                                |       |
| Przedszkole Miejskie nr 3                                                                                |       |

Змяніць парадак выбраных дзіцячых садкоў можна з дапамогай:

- przeniesienie na niższą pozycję
- przeniesienie na wyższą pozycję

Выдаляем абраны дзіцячы сад з дапамогай 🚫

| Wybrane | olacówki (3 przedszkola z 3) |       |     |           |
|---------|------------------------------|-------|-----|-----------|
| 1       | C Przedszkole Miejskie Nr 1  |       | Q   | $\otimes$ |
| 2       | Przedszkole Miejskie nr 3    | () () | D ( | $\otimes$ |
| 3       | Przedszkole Miejskie nr 2    |       | (   | Ø         |

Калі дзіцячы сад вядзе набор у больш чым адно аддзяленне (напрыклад, дзяржаўнае, інтэграцыйнае для кандыдатаў з рашэннем аб неабходнасці спецыяльнай адукацыі), вам трэба выбраць тып аддзялення, які вас цікавіць, са спісу для дадзенага дзіцячага сада і дадаць яго да выбраных аб'ектаў з дапамогай 🎧

Wybierz z listy dostępnych placówek

| Akcja   | Placówka / oddział                                                      |  |
|---------|-------------------------------------------------------------------------|--|
| wybierz | Przedszkole Miejskie Nr 36 Integracyjne<br>Oddziały: Ogólnodostępny 🗸 🗸 |  |
| wybierz | Integracyjny (kandydaci z orzeczeniem)<br>Przedszko Ogólnodostępny      |  |

Пасля завяршэння даных мы пяройдзем да наступнага этапу, выбраўшы ўкладку Статутныя крытэрыі або 🦷

**1.6.** На ўкладцы "Заканадаўчыя крытэрыі" мы прапануем адказы ТАК / НЕ на кожны крытэр. На падставе прадстаўленых адказаў будуць налічвацца балы, якія будуць бачныя пасля захавання заяўкі ў сістэме. Кожны крытэр уключае інфармацыю аб дакументах, неабходных для пацверджання таго, што дадзены крытэрый выкананы.

|              |                  |                       |                      |                                                 |                |                 | 1000    | -    |
|--------------|------------------|-----------------------|----------------------|-------------------------------------------------|----------------|-----------------|---------|------|
| Dane dziecki | a Wybrane prz    | edszkola              | Kryteria ustawowe    | Kryteria uchw                                   | valone przez O | rgan Prowadzący | Zakończ | Anuk |
| <            | Darie Coicka     | Wytrate<br>przedukola | Nrytarla utilawawe K | yteria uchwalitre<br>prose Digan<br>Prowalitary | Delota         | >               |         |      |
| ielodzietnoś | č rodziny kandyd | ata                   |                      |                                                 |                |                 |         |      |

Пасля завяршэння даных мы пяройдзем да наступнага этапу, выбраўшы ўкладку «Крытэрыі, прынятыя кіруючым органам» або

**1.7.** На ўкладцы «Крытэрыі, прынятыя кіруючым органам» мы даем адказы ТАК / НЕ на кожны крытэр.

На падставе прадстаўленых адказаў будуць налічвацца балы, якія будуць бачныя пасля захавання заяўкі ў сістэме. Кожны крытэр уключае інфармацыю аб дакументах, неабходных для пацверджання таго, што дадзены крытэрый выкананы.

|   | Info                                | ormator A                              | Vktualnošo                       | i Dokument                                   | y Moje ko                       | into              |                       |                                |                               |       |
|---|-------------------------------------|----------------------------------------|----------------------------------|----------------------------------------------|---------------------------------|-------------------|-----------------------|--------------------------------|-------------------------------|-------|
|   |                                     |                                        | -                                |                                              |                                 |                   |                       |                                |                               | 122   |
|   | Wr                                  | niosel                                 | <                                | Part .                                       |                                 |                   |                       |                                |                               |       |
| 4 | Dane dziecka                        | Wybrane prz                            | ediziola i                       | Kryteria ustawowe                            | Kryteria ocho                   | alone przez (     | irean Prowadzacy      | Zakończ                        |                               | Anuta |
|   | <                                   | Quere doecka                           | Wytrane                          | Nyteria ostawowe N                           | yteria ucheatone<br>prate Organ | Canada a          | >                     |                                |                               |       |
|   | Kryteria uch                        | walone prze:                           | z Organ Pr                       | owadzący                                     | Prowadzięcy                     |                   |                       |                                |                               |       |
| 1 | Rodzeństwo dzi<br>W celu potwierdze | iecka uczęszcza<br>nia spełnienia kryt | do placówki s<br>erium należy zk | pierwszego wyboru<br>styć olwiadczenie, któr | nes webr znaiduie i             | się na zakładce C | lokumenty (Odwiadczer | ie - rodzeństwo dziecka kontyn | wagogo edukacje przedszkolnaj |       |
| < | O Tak O N                           | Le                                     |                                  |                                              | 3                               |                   |                       |                                |                               |       |

Пасля запаўнення дадзеных пераходзім да наступнага этапу, выбраўшы ўкладку «Гатова» або 📃

**1.8.** Перш чым захаваць заяўку, праверце ўведзеныя даныя, пераключыўшыся на выбраныя ўкладкі, націснуўшы на іх назву або выкарыстоўваючы

На ўкладцы «Гатова» увядзіце пароль уліковага запісу, які павінен змяшчаць не менш за 8 сімвалаў, у тым ліку не менш за 1 малой літары, 1 вялікай літары, 1 лічбы і 1 спецыяльнага сімвала. Затым капіюем тэкст з выявы. Пасля націску кнопкі "Захаваць" дадзеныя будуць захаваны ў сістэме.

| Wniosek                                                                                                    |                |
|----------------------------------------------------------------------------------------------------|----------------|
| And Annual Contractor and Annual Contractor                                                                                                    |                |
| Dane dziecka Szkoła obwodowa Wybrane szkoły Kryteria uchwalone przez Organ Prowadzący Zakończ                                                                                                    | Anuluj         |
| Dane dziecka     Sztola obwodowa     Wybrane szkoły     Krytelia uchwalone<br>przez Organ<br>Powadzący     Zakorcz       Naciśnięcie przycisku Anuluj spowoduje usunięcie wprowadzonych korte zapisania ich w systemie.      |                |
| Po naciśnięciu przycisku Zapisz dane zostaną zapisane w systemie. Następnie zostanie wygenerowany dokument (zgłoszenie lub wniosek) w formacie PDF, który należy pobrać z sys wydrukować, oraz złożyć do szkoły podstawowej. | stemu,         |
| Prosimy o zapoznanie się z instrukcją dla rodziców / opiekunów prawnych (pkt 2 - złożenie (wysłanie) wypełnionego zgłoszenia / wniosku wraz z załącznikami do szkoły podsta<br>znajduje się na zakładce Dokumenty.           | awowej), która |
| Dopiero po złożeniu (wysłaniu) zgłoszenia / wniosku do szkoły podstawowej, kandydat weźmie udział w procesie rekrutacji.                                                                                                    |                |
| W przyszłości będzie można zalogować się do systemu po podaniu identyfikatora użytkownika i hasła. Identyfikator zostanie automatycznie wygenerowany przez system i będzie wid następnym ekranie.                            | loczny na      |
| * Wprowadź hasło do konta                                                                                                    |                |
| wpisz hasło                                                                                                    |                |
| * Powtórz hasło                                                                                                    |                |
| wpisz ponownie hasło                                                                                                    |                |
| Przeładuj obrazek Przeładuj obrazek                                                                                                    |                |
| Zapisz Anuluj                                                                                                    |                |

**1.9.** Пасля захавання заяўкі ў сістэме будзе згенераваны Лагін (імя карыстальніка), які разам з уведзеным раней паролем дазволіць карыстальніку ўвайсці ў сістэму. Калі ласка, запомніце сваё імя карыстальніка.

| Wype                   | łnianie podania zostało zakończone sukcesem.                                                                                                    |
|------------------------|----------------------------------------------------------------------------------------------------|
| Whiosek r<br>pierwszeg | alezy pobrać z systemu, wydrukować, podpisać, zeskanować oraz złożyć elektronicznie do przedszkola<br>p wyboru. Prosimy o zapoznanie się z instrukcją elektronicznego przesyłania dokumentów (wniosku, oświadczeń), która znajduje się na zakładce Dokum |
| Dopiero p              | o wysłaniu podania do przedszkola, kandydat weźmie udział w procesie rekrutacji.                                                                                                    |
| Zapami                 | ętaj poniższe dane do logowania:                                                                                                    |
| Prosim                 | y o zapamiętanie/zapisanie poniższego loginu                                                                                                    |
| Login fr               | azwa użytkownika):                                                                                                    |
| roButh                 | ua ma ua yocumminaa).                                                                                                    |

Пасля націску кнопкі «Загрузіць заяўку» будзе спампаваны PDF-дакумент з запоўненымі дадзенымі.

Пасля выбару опцыі «Мой рахунак» будзе паказаны спіс выкананых у сістэме заявак з інфармацыяй аб колькасці набраных балаў. Слупок "Ацэнка кандыдата" змяшчае балы за статутныя крытэрыі, а балы адрозніваюць слупок балаў за крытэрыі Адміністрацыйнага савета.

#### ВАЖНА

Запоўненая заяўка ў сістэме мае статус НЕ ПАДАЎЛЕНА Ў БАЗАВЫ НАБОР, што азначае, што яна не ўлічваецца пры наборы. Толькі пасля электроннай падачы (адпраўкі) заявы разам з неабходнымі дакументамі ў дзіцячы сад з дапамогай сістэмы статус заявы зменіцца на ПАДАЎЛЕНА Ў БАЗАВЫ НАБОР. Гэта заяўка будзе праверана дзіцячым садком, і калі праверка пройдзе паспяхова, статус зменіцца на АДПРАВЛЕНА І ПРАВЕРАНА Ў БАЗАВЫМ НАБОРЫ.

Інструкцыю па падачы (адпраўцы) заявы разам з неабходнымі дакументамі можна знайсці ў п.п 2 Прадстаўленне (адпраўка) запоўненай і падпісанай у электронным выглядзе заявы з дадаткамі ў дзіцячы сад.

| Moje kont                                                                                                    | o series                               |               |                                                  |                                                   |                                                  |
|----------------------------------------------------------------------------------------------------|----------------------------------------|---------------|--------------------------------------------------|---------------------------------------------------|--------------------------------------------------|
| Moura productio                                                                                                    |                                        |               |                                                  | Zmed tasko                                        | Vogul Usuń konto                                 |
| Testowy Kandydat                                                                                                    | 2                                      | Data shakarin | - form                                           |                                                   |                                                  |
| Testowy Kandydat<br>Podanie                                                                                                   | Data utworzenia<br>2023-04-03 17:50:37 | Data złożenia | Status<br>Niezłożony w rekrutacji                | Zhiz wniosek                                      | Wybierzałcy: 🗸                                   |
| Testowy Kandydat<br>Podanie<br>Pobierz wniosek<br>Preferencje                                                                 | Data utworzenia<br>2023-04-03 17:50:37 | Data złożenia | Status<br>Niezłożony w rekrutacji<br>podstawowej | Złóż wniosek<br>Punktacja kandydata               | Wybierzakcję 🗸<br>Punkty różnicujące             |
| Testowy Kandydat<br>Podanie<br>Pobierz wniosek<br>Preferencje<br>1. Przedszkole Miejskie nr 2                                 | Data utworzenia<br>2023-04-03 17:50:37 | Data złożenia | Status<br>Niezłożony w rekrutacji<br>podstawowej | Złóż wniosek<br>Punktacja kandydata<br>200        | Wybierzałczy V<br>Punkty różnicujące<br>B8       |
| Testowy Kandydat<br>Podanie<br>Pobierz wniosek<br>Preferencje<br>1. Przedszkole Miejskie nr 2<br>2. Przedszkole Miejskie nr 3 | Data utworzenia<br>2023-04-03 17:50:37 | Data złożenia | Status<br>Niezłożony w rekrutacji<br>podstawowej | Złóż wniosek<br>Punktacja kandydata<br>200<br>200 | Wydierzakcję 🗸<br>Punkty różnicujące<br>88<br>24 |

# 1. ПАДАЧА (НАПРАВЛЕННЕ) У ДЗІЦЯЧЫ САД ЗАПОЎНЕНАЙ І З ЭЛЕКТРОННАЙ ПОДПІСАМ ЗАЯВЫ З ДАЛОЖЭННЯМІ

**2.1.** Да заяўкі неабходна прыкласці ўсе неабходныя дакументы/дэкларацыі, якія пацвярджаюць адпаведнасць заканадаўчым і/або крытэрыям мясцовага самакіравання.

**2.2.** Падрыхтаваныя дакументы дадаюцца ў выглядзе дадаткаў да заявы, якая будзе пададзена (накіравана) на аб'ект. Ва ўліковым запісе карыстальніка для дадзенага прыкладання выберыце опцыю «Выбраць дзеянне», а затым «Укладанні».

| Moje ko                                                                             | onto                                          |               | 1                                             |             |                                                                                               |
|-------------------------------------------------------------------------------------|-----------------------------------------------|---------------|-----------------------------------------------|-------------|-----------------------------------------------------------------------------------------------|
|                                                                                     |                                               |               |                                               |             |                                                                                               |
| Nowe podanie                                                                        |                                               |               |                                               | Zm          | ień hasło Usuń konto Wyloguj                                                                  |
|                                                                                     |                                               |               |                                               |             |                                                                                               |
| Kandydat Testo                                                                      | owy                                           |               |                                               |             |                                                                                               |
| Kandydat Testo<br>Podanie                                                           | )WY<br>Data utworzenia                        | Data złożenia | Status                                        | Podpis      |                                                                                               |
| Kandydat Testo<br>Podanie<br>Pobierz wniosek                                        | DWY<br>Data utworzenia<br>2025-02-24 00:19:57 | Data złożenia | Status<br>Niezłożony w rekrutacji podstawowej | Podpis<br>@ | Wybierz akcję                                                                                 |
| Kandydat Testo<br>Podanie<br>Pobierz wniosek<br>Preferencje                         | DWY<br>Data utworzenia<br>2025-02-24 00:19:57 | Data złożenia | Status<br>Niezłożony w rekrutacji podstawowej | Podpis<br>@ | Wybierz akcję Y<br>Pobierz wniosek                                                            |
| Kandydat Testo<br>Podanie<br>Pobierz wniosek<br>Preferencje<br>1. Szkoła Podstawowa | DWY<br>Data utworzenia<br>2025-02-24 00:19:57 | Data złożenia | Status<br>Niezłożony w rekrutacji podstawowej | Podpis<br>@ | Wybierz akcję<br>Pobierz wniosek<br>Podpisz wniosek Profilem<br>Zaufanym (e-podpis)           |
| Kandydat Testo<br>Podanie<br>Pobierz wniosek<br>Preferencje<br>1. Szkoła Podstawowa | DWY<br>Data utworzenia<br>2025-02-24 00:19:57 | Data złożenia | Status<br>Niezłożony w rekrutacji podstawowej | Podpis<br>@ | Wybierz akcję<br>Pobierz wniosek<br>Podpisz wniosek Profilem<br>Zaufanym (e-podpis)<br>Edytuj |

2.3. На наступным экране націсніце кнопку «Дадаць укладанне».

| Moje konto                             |        | A COLORED       |
|----------------------------------------|--------|-----------------|
| Załączniki dołączane do wniosku        |        |                 |
| Załączniki                             |        | Dodaj załącznik |
| Nie ma dostępnych żadnych załączników. |        |                 |
|                                        | Powrót |                 |

**2.4.** Увядзіце апісанне ўкладання, напрыклад, Дэкларацыя. З дапамогай Browse… мы выбіраем адпаведны файл з дыска, які змяшчае запоўненую дэкларацыю. Затым капіюем тэкст з малюнка і націскаем кнопку Захаваць. Дакумент будзе размешчаны ў нашым акаўнце.

| Dodaj załącznik                                                                                 |                                                 |  |  |  |  |  |
|-------------------------------------------------------------------------------------------------|-------------------------------------------------|--|--|--|--|--|
| Opis załącznika<br>Plik                                                                         | Wybierz plik 🔁 Przeglądaj                       |  |  |  |  |  |
| Wpisz tekst z obrazka                                                                           | Wpisz tekst z obrazka         Przeładuj obrazek |  |  |  |  |  |
|                                                                                                 | Zapisz Anuluj                                   |  |  |  |  |  |
| Maksymalna wielkość załącznika to 8 MB<br>Opisy załączników musza być unikalne w ramach wniosku |                                                 |  |  |  |  |  |

2.5. Пасля паспяховага дадання дакумента мы ўбачым спіс укладанняў, прымацаваных да заяўкі.

| Załąc        | zniki dołączane                                                       | do wniosku          |           |      |          |           |          |      |                 |  |  |
|--------------|-----------------------------------------------------------------------|---------------------|-----------|------|----------|-----------|----------|------|-----------------|--|--|
| Załącz       | niki                                                                  |                     |           |      |          |           |          |      | Dodaj załącznik |  |  |
| Opis         |                                                                       | Data dodania        | Roz       | miar | Plik     | Тур       |          | Info | Akcje           |  |  |
| Oświadczenie | e nr 1                                                                | 2025-02-24 00:30:53 | 123       | kb   | 6        | Załącznik |          |      | •               |  |  |
|              |                                                                       |                     | Powró     | t    |          |           |          |      |                 |  |  |
|              |                                                                       |                     |           |      |          |           |          |      |                 |  |  |
|              |                                                                       |                     |           |      |          |           |          |      |                 |  |  |
| Да заяўкі н  | Да заяўкі неабходна прыкласці ўсе неабходныя дакументы <i>,</i> напр. |                     |           |      |          |           |          |      |                 |  |  |
| Можна        | змяніць                                                               | адпраўлены да       | акумент і | асля | выдаленн | я         | існуючаг | a o  | файла.          |  |  |

**2.6.** На наступным этапе вы павінны электронна падпісаць заяўку разам з усімі дадаткамі. Для гэтага абярыце опцыю «Выбраць дзеянне», а затым «Падпішыце» заяўку з дапамогай даверанага профілю (электронны

подпіс).

| Moje ko                   | onto                    |               |                                     |        |                                                                    |
|---------------------------|-------------------------|---------------|-------------------------------------|--------|--------------------------------------------------------------------|
| Nowe podanie              |                         |               |                                     | Zmień  | ñ hasło Usuń konto Wyloguj                                         |
| Kandydat Testo<br>Podanie | DWY<br>Data utworzenia  | Data złożenia | Status                              | Podpis |                                                                    |
| Pobierz wniosek           | 2025-02-24 00:19:57     |               | Niezłożony w rekrutacji podstawowej | ß      | Wybierz akcję                                                      |
| Preferencje               | a im Marii Kononnickini |               |                                     |        | Pobierz wniosek<br>Podpisz wniosek Profilem<br>Zaufanym (e-podpis) |
| - Szkola Podstawowa       | anna maan too opinettej |               |                                     |        | Edytuj<br>Załączniki<br>Usuń                                       |
|                           |                         |               |                                     |        |                                                                    |

# Podpis cyfrowy

W celu podpisania podania dla kandydata a a a w formacie XML zostaniesz przekierowany na stronę pz.gov.pl, gdzie będzie można podpisać je cyfrowo wybranym sposobem.

Podpisany dokument zostanie następnie dodany jako załącznik do tego podania. Będzie on wtedy dostępny w placówce pierwszego wyboru do weryfikacji.

Na akcjach podania będzie także opcja dołączenia podpisu drugiego rodzica lub opiekuna prawnego.

Uwaga: podpisane podanie nie może być już edytowane, oraz nie można już po podpisaniu zmieniać zestawu załączników.

|  |  | Podpisz dokument | Anuluj |
|--|--|------------------|--------|
|--|--|------------------|--------|

Затым мы будзем перанакіраваны на ўрадавы сайт pz.gov.pl, дзе трэба выбраць опцыю «Падпісаць і адправіць».

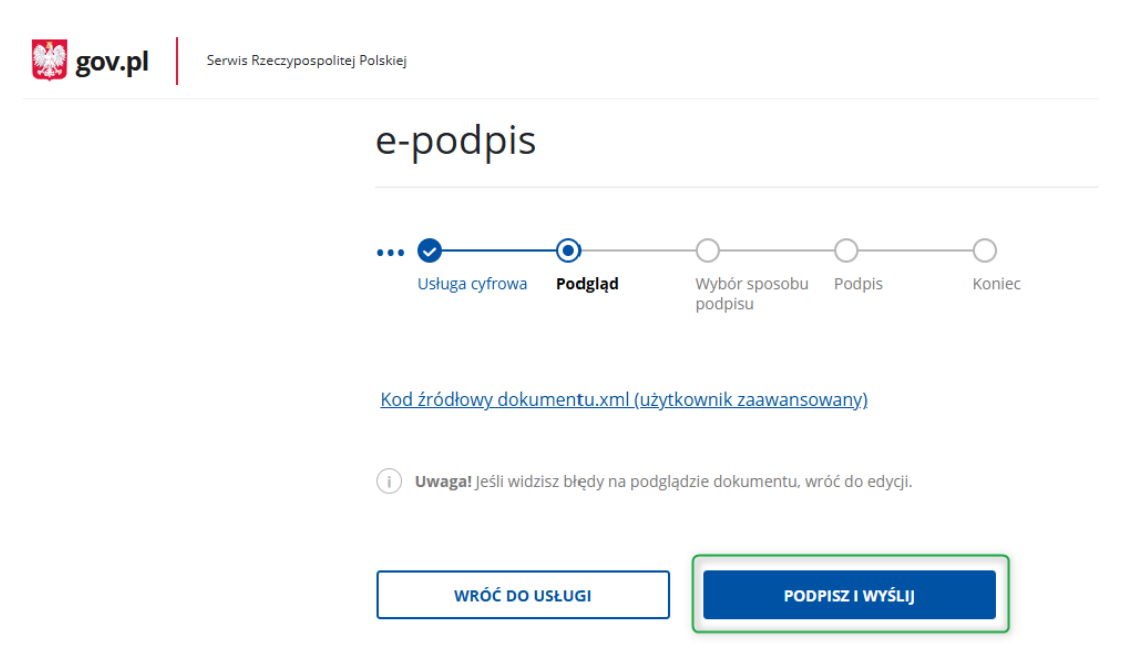

На наступным этапе мы выбіраем Trusted Signature, а затым Перайсці да подпісу.

## Wybierz podpis

| ✓ Podpis zaufany | Podpis osobisty                                                 | Podpis kwalifikowany            |
|------------------|-----------------------------------------------------------------|---------------------------------|
|                  | <b>Podpis zaufany</b><br>Do złożenia podpisu zaufanego wykorzys | tasz profil zaufany lub e-dowód |
|                  | PRZEJDŹ DO PODPISU                                              |                                 |

На наступным экране мы выбіраем Надзейны профіль.

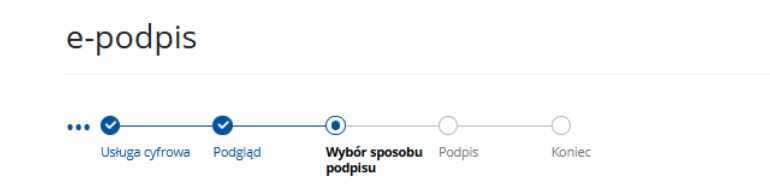

# Wybierz sposób złożenia podpisu zaufanego

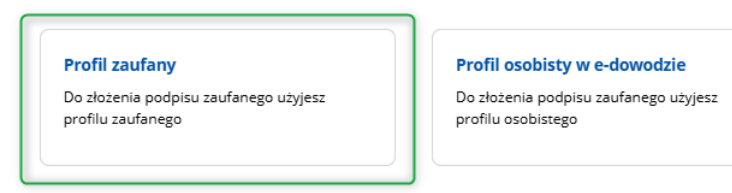

Затым мы ўваходзім у сістэму з давераным профілем або выкарыстоўваем опцыю ўваходу з дапамогай нашага

банка.

|                                                              | ,   |             |                     | . handar                                                                                                    |
|--------------------------------------------------------------|-----|-------------|---------------------|----------------------------------------------------------------------------------------------------|
| zaloguj slę za pomocą nazwy<br>użytkownika lub adresu e-mail |     | lub innego  | dostawcy            | y banku                                                                                                    |
| PL   UA                                                      |     |             |                     |                                                                                                    |
| Nazwa użytkownika lub adres e-mail                           |     | Bank Palski | m <mark>Bank</mark> | envelo                                                                                                    |
| Wpisz nazwę użytkownika lub adres e-mail                     | LUB | e-dowód     | Sartunder           |                                                                                                    |
| Nie pamiętam nazwy użytkownika                               |     |             |                     | Manager of the second second s |
| Hasło<br>Wpisz hasło                                         |     | Bank Pekao  | V E<br>L O          | ING ಖ                                                                                                    |
| Nie pamiętam hasła ZALOGUJ SIĘ                               |     | Millennium  | ALIOR<br>BASK       | C KASA<br>STEFCZYKA                                                                                                    |
| Nie masz profilu zaufanego?                                  |     | CREOT       | B A N K             | ıntelıgo                                                                                                    |
| Twój bank lub dostawca nie udostępnia logowania?             |     |             | Terris Substances   | Certyfikat<br>kwalifikowany                                                                                                    |
| ZAŁÓŻ PROFIL                                                 |     |             |                     |                                                                                                    |

Пасля паспяховага ўваходу, напрыклад, праз ваш банк, будзе адлюстравана інфармацыя аб пацвярджэнні асобы.

Выберыце Пацвердзіць.

| Potwierdzanie tożsamości                                                                         |                                           |
|--------------------------------------------------------------------------------------------------|-------------------------------------------|
| Węzeł Krajowy - login.gov.pl chce potwierdzić Twoją tożsamość.                                   |                                           |
| Cel szczegółowy: Profil Zaufany                                                                  |                                           |
|                                                                                                  |                                           |
|                                                                                                  |                                           |
|                                                                                                  | 2                                         |
| Zakładanie środka identyfikacji elektronicznej                                                   | Potwierdź swoje dane                      |
| Potwierdź swoje dane                                                                             |                                           |
| Podstawowe                                                                                       |                                           |
| Vumer PESEL                                                                                      |                                           |
| Vazwisko                                                                                         |                                           |
| V Imię                                                                                           |                                           |
| Data urodzenia                                                                                   |                                           |
| Dane kontaktowe                                                                                  |                                           |
|                                                                                                  |                                           |
| Telefon do Santander online                                                                      |                                           |
| -mail                                                                                            |                                           |
|                                                                                                  |                                           |
| Potwierdź                                                                                        |                                           |
| Kliknij przycisk Potwierdź, jeśli:                                                               |                                           |
| Twoje dane są aktualne,                                                                          |                                           |
| <ul> <li>Zgadzasz się na przekazanie powyższych danych, za pośrednictwem Krajowej Izt</li> </ul> | y Rozliczeniowej S.A., do Węzeł Krajowy - |
| login.gov.pl.                                                                                    |                                           |
|                                                                                                  |                                           |
|                                                                                                  |                                           |
| Potwierdź                                                                                        |                                           |
|                                                                                                  |                                           |

Пасля пацверджання мы будзем перанакіраваны назад у сістэму Nabór з інфармацыяй аб дакуменце з лічбавым подпісам

# Dokument został podpisany cyfrowo dla:

# Podpis cyfrowy:

| Podpisany:                                                                                                    | dnia 2025-02-24                               |                    |        |  |  |  |  |
|----------------------------------------------------------------------------------------------------|-----------------------------------------------|--------------------|--------|--|--|--|--|
| Podpisany cyfrowo dokument zosta                                                                                                    | ł dodany jako załącznik do podania.           |                    |        |  |  |  |  |
| Na akcjach podania będzie także op                                                                                                    | cja dołączenia podpisu drugiego rodzica lub   | opiekuna prawnego. |        |  |  |  |  |
| Możesz także dodać drugi podpis ju                                                                                                    | ż teraz, używając opcji 'Dodaj drugi podpis'. |                    |        |  |  |  |  |
| Należy jednak przed tym pamiętać aby wylogować poprzedniego użytkownika z systemu pz.gov.pl, tak aby mogła zalogować się następna osoba |                                               |                    |        |  |  |  |  |
|                                                                                                    |                                               | Dodaj drugi podpis | Powrót |  |  |  |  |

#### Патрабуецца адзін подпіс, таму націсніце кнопку "Назад".

Апошнім крокам з'яўляецца адпраўка заяўкі ва ўстанову (толькі пасля гэтага заяўка будзе праверана ўстановай). <u>Для гэтага абярыце опцыю Падаць заяўку для заяўкі, якую вы хочаце падаць (адправіць) ва</u> <u>ўстанову.</u> Podanie Data utworzenia Data złożenia Status Podpis Ē2 Pobierz dokumenty -2025-03-06 19:54:52 Niezłożony w rekrutacji podstawowej Wybierz akcie × Punktacia Punkty Preferencje kandydata różnicujące

| 2.7. Пасля паспя | ховай адпраўкі заяўк | і стату | с дакумента зме | ніцца з "Не пададз | ена ў база | авым наборы" | на "Адпраўлена |
|------------------|----------------------|---------|-----------------|--------------------|------------|--------------|----------------|
| ў базавым        | наборы". Дадаткова   | будзе   | паказаная дата  | адпраўкі. З гэтага | моманту    | дакумент бач | іны ў кожным з |
| выбраных         | аб'ектаў             | i       | падлягае        | праверцы           | ў          | першым       | выбраным       |
| аб'екце.         |                      |         |                 |                    |            |              |                |

| Kandydat Testowy          |                     |                     |                                     |                     |                    |
|---------------------------|---------------------|---------------------|-------------------------------------|---------------------|--------------------|
| Podanie                   | Data utworzenia     | Data złożenia       | Status                              |                     |                    |
| Pobierz wniosek           | 2023-05-03 11:16:27 | 2023-05-03 11:18:12 | Złożony w rekrutacji<br>podstawowej |                     | Wybierz akcję 🔸    |
| Preferencje               |                     |                     |                                     | Punktacja kandydata | Punkty różnicujące |
| 1. Szkoła Podstawowa nr 1 |                     |                     |                                     | 63                  | 0                  |
| 2. Szkoła Podstawowa nr 3 |                     |                     |                                     | 4                   | 0                  |

#### ВАЖНА

1. Przedszkole Nr 1 - 3 - 5 - latki

Пасля адпраўкі дакумента ў электронным выглядзе заяўку нельга рэдагаваць. Гэта будзе праверана ўстановай. Калі ўстанова сутыкнецца з праблемай падчас праверкі, яна звяжацца з бацькам, і тады можа спатрэбіцца дапоўніць/выправіць даныя. У такім выпадку ўстанова адклікае заяўку на рэдагаванне.

На наступным этапе ва ўліковым запісе карыстальніка для дадзенага прыкладання выберыце опцыю «Выбраць дзеянне», а затым «Выдаліць подпіс».

| Podanie             | Data utworzenia     | Data złożenia | Status                              | Podpis |                                   |
|---------------------|---------------------|---------------|-------------------------------------|--------|-----------------------------------|
| Pobierz dokumenty 🕶 | 2025-03-06 19:54:52 |               | Niezłożony w rekrutacji podstawowej |        | Wybierz akcję 🗸 🗸                 |
|                     |                     |               | Złóż wniosek                        |        | Pobierz wniosek                   |
| Preferencje         |                     |               |                                     |        | Dodaj drugi podpis<br>Usuń podpis |
| 1.                  |                     |               |                                     |        | Pokaż podpisy                     |
|                     |                     |               |                                     |        | Załączniki                        |
|                     |                     |               |                                     |        | Złóż wniosek                      |
|                     |                     |               |                                     |        | Usuń                              |

700

95

## У бацькоўскім уліковым запісе пасля націску кнопкі «Выбраць дзеянне» опцыя «Рэдагаваць» зноў стане актыўнай, а таксама магчымасць змяняць укладанні.

| Podanie         | Data utworzenia     | Data złożenia | Status                              | Podpis |                                                 |
|-----------------|---------------------|---------------|-------------------------------------|--------|-------------------------------------------------|
| Pobierz wniosek | 2025-03-06 22:34:19 |               | Niezłożony w rekrutacji podstawowej | €∕     | Wybierz akcję 🔹 💙                               |
|                 |                     |               | Złóż wniosek                        |        | Pobierz wniosek                                 |
| Preferencje     |                     |               |                                     |        | Podpisz wniosek Profilem<br>Zaufanym (e-podpis) |
| 1.              |                     |               |                                     |        | Edytuj                                          |
| 2.              |                     |               |                                     |        | Załączniki                                      |
| 3.              |                     |               |                                     |        | Złóż wniosek                                    |
|                 |                     |               |                                     |        | Usuń                                            |

Пасля ўнясення змяненняў дакумент неабходна захаваць або выправіць дадаткі, а затым зноў падпісаць электронным подпісам і падаць (адправіць) ва ўстанову з дапамогай опцыі Падаць заяўку.

Тое ж самае будзе і ў выпадку, калі пасля падачы заявы бацька заўважыць, што ў дакуменце ёсць памылкі. У такой сітуацыі бацькі могуць папрасіць установу дазволіць рэдагаванне дакумента. Для гэтага націсніце Выберыце дзеянне, затым Запытаць зняцце для рэдагавання.

#### Testowy Kandydat

| Podanie                      | Data utworzenia                                               | Data złożenia      | Status               |                           |                              |
|------------------------------|---------------------------------------------------------------|--------------------|----------------------|---------------------------|------------------------------|
| Dahian dalumaatu             | 2022 0/ 0/ 11/12/55                                           | 2022 04 04 1246-52 | Złożony w rekrutacji | Webierratio A             |                              |
| Poblerz dokumenty -          | Dierz dokumenty • 2023-04-04 11:12:55 2023-04-04 12:46:57 poc | podstawowej        |                      | wydierz akcję 🗸           |                              |
| Preferencje                  |                                                               |                    |                      | Punktacja Robierz wniesek |                              |
| 1. Przedszkole Miejskie nr 2 |                                                               |                    |                      |                           |                              |
| 2 Drzedszkole Miejskie pr 3  |                                                               |                    |                      |                           | Załączniki                   |
|                              |                                                               |                    |                      |                           | Poproś o wycofanie do edycji |

Пасля таго, як запыт будзе прыняты ўстановай і подпіс будзе выдалены, опцыя "Рэдагаваць" зноў стане актыўнай ва ўліковым запісе бацькоў.

Пасля ўнясення змяненняў дакумент неабходна захаваць або выправіць дадаткі, а затым зноў падпісаць электронным подпісам і падаць (адправіць) ва ўстанову з дапамогай опцыі Падаць заяўку.

#### 3. СТАТУС ЗАЯЎКІ ПРЫ РАБОЦЕ

Заяўка ў сістэме набору можа мець наступныя статусы:

У базавым наборы не падаецца — заява запоўнена бацькам і захавана ў сістэме, у садку яе яшчэ не відаць, у набор не ўваходзіць.

Падаецца ў базавым наборы — заяўка пададзена (адпраўлена) праз сістэму ў дзіцячы сад разам з дадаткамі, дакументы правяраюцца дзіцячым садам па выбары.

Адпраўлена і праверана ў базавым наборы - заяўка была правільна праверана дзіцячым садам і ўдзельнічае ў далейшым наборы.

Адхілена ў базавым наборы — заяўка адхілена дзіцячым садам, статус заяўкі будзе ўключаць у сябе прычыну адмовы ад дакумента, уведзенага дзіцячым садам, заяўка не будзе ўдзельнічаць у далейшым наборы.

Кваліфікацыя ў базавым наборы - дзіця было адабрана ў адзін з выбраных дзіцячых садоў па заяўцы

Не прайшоў кваліфікацыю ў базавым наборы - дзіця не было кваліфікаваным

Прыём у асноўны набор – дзіця паступіла ў дзіцячы сад пасля пацвярджэння жадання прыняць яго.

Не ўзялі ў асноўны набор – дзіця не прынялі ў дзіцячы сад

## 4. ВЫНІКІ НАБОРУ

Вынікі набору будуць апублікаваны ў дзень, пазначаны ў раскладзе набору. Карыстальнік, які раней запоўніў заяўку ў сістэме і стварыў уліковы запіс, можа праверыць вынікі пасля ўваходу на сайт <u>https://nabor.pcss.pl/bialystok/przedszkole/konto</u>

#### Kandydat

# Testowy Kandydat

| Podanie                       | Data utworzenia     | Data złożenia       | Status                                      |                     |                    |
|-------------------------------|---------------------|---------------------|---------------------------------------------|---------------------|--------------------|
| Pobierz wniosek               | 2023-05-12 10:10:15 | 2023-05-12 10:12:16 | Zakwalifikowany w rekrutacji<br>podstawowej |                     | Wybierz akcję 🔸    |
| Preferencje                   |                     |                     |                                             | Punktacja kandydata | Punkty różnicujące |
| 1. Przedszkole Miejskie nr 18 |                     |                     | 🚬 Zakwalifikowany 🖒                         | 200                 | 106                |
| 2. Przedszkole Miejskie nr 15 |                     |                     | Niezakwalifikowany                          | 200                 | 42                 |
| 3. Przedszkole Miejskie nr 26 |                     |                     | Niezakwalifikowany                          | 200                 | 42                 |

# Testowy Kandydat

| Podanie                       | Data utworzenia     | Data złożenia       | Status                                         |                     |                    |
|-------------------------------|---------------------|---------------------|------------------------------------------------|---------------------|--------------------|
| Pobierz wniosek               | 2023-05-12 10:10:15 | 2023-05-12 10:12:16 | Niezakwalifikowany w rekrutacji<br>podstawowej |                     | Wybierz akcję 🔸    |
| Preferencje                   |                     |                     |                                                | Punktacja kandydata | Punkty różnicujące |
| 1. Przedszkole Miejskie nr 18 |                     |                     | Niezakwalifikowany                             | 200                 | 106                |
| 2. Przedszkole Miejskie nr 15 |                     |                     | Niezakwalifikowany                             | 200                 | 42                 |
| 3. Przedszkole Miejskie nr 26 |                     |                     | Niezakwalifikowany                             | 200                 | 42                 |

# 5. УВАХОД У СІСТЭМУ

Аўтарызавацца на сайце можа карыстальнік, які папярэдне запоўніў у сістэме заяўку і стварыў уліковы запіс <u>https://nabor.pcss.pl/bialystok/przedszkole/konto</u> Пасля ўводу імя карыстальніка і пароля націсніце кнопку «Увайсці»..

| Nabór PCSS                       |                                                                          |  |
|----------------------------------|--------------------------------------------------------------------------|--|
| Informator Aktualności Dokumenty | Wypełnij wniosek 🗐 Zaloguj                                               |  |
|                                  |                                                                          |  |
| Logowanie                        |                                                                          |  |
|                                  |                                                                          |  |
|                                  | Logowanie na istniejące konto<br>w systemie Nabór<br>2 nazwa użytkownika |  |
|                                  | hasło                                                                    |  |
|                                  | Zaloguj                                                                  |  |
|                                  | Odzvskaj dane logowanja                                                  |  |

Пасля паспяховага ўваходу ў сістэму будзе адлюстравана змесціва вашага ўліковага запісу карыстальніка.

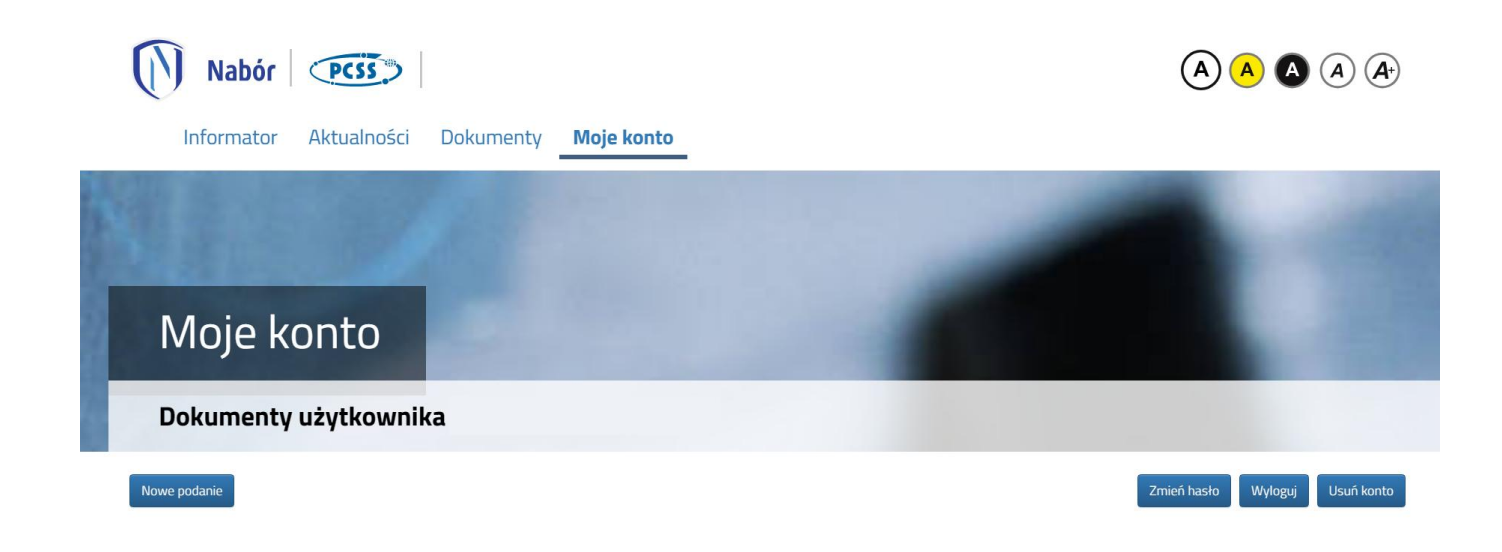

## 6. ФУНКЦЫЯНАЛІЧНАСЦЬ УЛІКОЎНАГА ЗАПІСУ КАРЫСТАЛЬНІКА

Карыстальнік, які ўвайшоў у сістэму, можа выкарыстоўваць некалькі опцый у сваім уліковым запісе сістэмы найму:

Новая заяўка - запаўненне новай заяўкі (вы можаце запоўніць некалькі заявак у сваім акаўнце, напрыклад, на двух братоў і сясцёр)

Змяніць пароль - змяніць пароль уліковага запісу

Выдаліць уліковы запіс - выдаліць уліковы запіс пасля выдалення ўсіх прыкладанняў

Выйсці - выхад карыстальніка з сістэмы найму

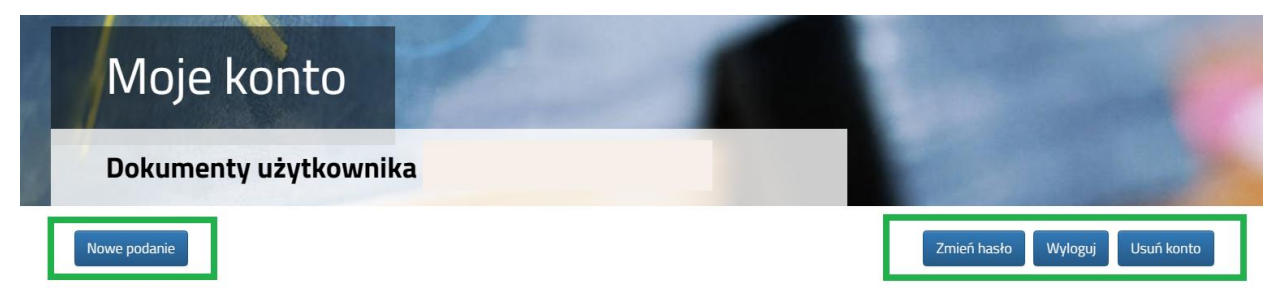

# 7. АДНАЎЛЕННЕ ДАДЗЕНЫХ ДЛЯ ЎХОДУ

Аднаўленне лагіна (лагін) і скід пароля ажыццяўляецца на сайце <u>https://nabor.pcss.pl/bialystok/przedszkole/konto</u> пасля выбару опцыі Аднавіць інфармацыю для ўваходу.

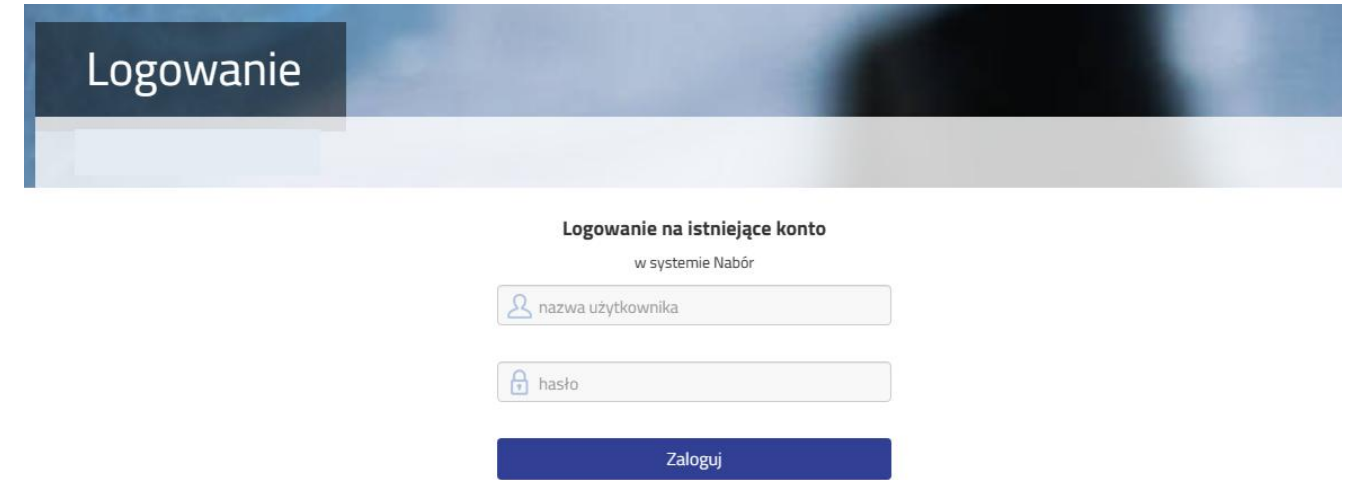

Odzyskaj dane logowania

Затым выберыце опцыю Я не памятаю свой пароль, але я памятаю свой лагін або Я не памятаю свой лагін.

| Odzyskanie dany        | ch do logowania                                                                        |  |
|------------------------|----------------------------------------------------------------------------------------|--|
| Wprowadź wymagane dane |                                                                                        |  |
| _                      | <ul> <li>Nie pamiętam hasła ale pamiętam login</li> <li>Nie pamiętam loginu</li> </ul> |  |
|                        | Login                                                                                  |  |
|                        | Adres e-mail wskazany do kontaktu                                                      |  |
|                        | PESEL kandydata                                                                        |  |
|                        | Nie podano nr PESEL na wniosku                                                         |  |
|                        | Wyślij                                                                                 |  |

Пасля выбару Я не памятаю свой пароль, але я памятаю свой лагін, у форме мы запаўняем лагін (імя карыстальніка), адрас электроннай пошты, указаны для кантакту - адзін з адрасоў, якія мы ўвялі ў заяўцы з дадзенымі бацькоў / законных апекуноў, PESEL кандыдата.

Калі ў заяўцы мы не ўвялі нумар PESEL кандыдата, выберыце опцыю У заяўцы нумар PESEL не пазначаны і запоўніце лагін (імя карыстальніка), адрас электроннай пошты, указаны для кантакту, дату нараджэння кандыдата, імя і прозвішча кандыдата.

| Nie p Nie p | amiętam hasła ale pamiętam login<br>amiętam loginu |
|-------------|----------------------------------------------------|
| Lo          | gin                                                |
| Ac          | lres e-mail wskazany do kontaktu                   |
| Nie p       | odano nr PESEL na wniosku                          |
| Da          | ata urodzenia kandydata                            |
| Im          | ię kandydata                                       |
| Na          | azwisko kandydata                                  |
|             | Wyślij                                             |

Пасля завяршэння даных націсніце кнопку Адправіць. На ваш адрас электроннай пошты будзе адпраўлена паведамленне з інструкцыямі аб тым, як усталяваць новы пароль.

Пасля выбару Я не памятаю свой лагін мы запаўняем адрас электроннай пошты, указаны для кантакту - адзін з адрасоў, якія мы ўвялі ў заяўцы з дадзенымі бацькоў / законных апекуноў, PESEL кандыдата.

| <ul> <li>Nie pamiętam hasła ale pamiętam login</li> <li>Nie pamiętam loginu</li> </ul> |
|----------------------------------------------------------------------------------------|
| Adres e-mail wskazany do kontaktu                                                      |
|                                                                                        |
| PESEL kandydata                                                                        |
| Nie podano nr PESEL na wniosku                                                         |

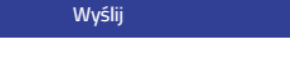

Калі мы не ўвялі ў заяўцы нумар PESEL кандыдата, абярыце опцыю У заяўцы нумар PESEL не пазначаны і запоўніце адрас электроннай пошты, указаны для кантакту, дату нараджэння кандыдата, імя і прозвішча кандыдата.

| <ul> <li>Nie pamiętam hasła ale pamiętam login</li> <li>Nie pamiętam loginu</li> </ul> |
|----------------------------------------------------------------------------------------|
| Adres e-mail wskazany do kontaktu                                                      |
| Nie podano nr PESEL na wniosku Jeżeli nie podałeś nr PESEL na wniosku wprowadź dane:   |
| Data urodzenia kandydata                                                               |
| lmię kandydata                                                                         |
| Nazwisko kandydata                                                                     |
| Wyślij                                                                                 |

Пасля завяршэння даных націсніце кнопку Адправіць. На ваш электронны адрас будзе адпраўлена паведамленне з вашым лагінам (лагінам).